# Service Portal Training

SSMIHT ITSM DEPARTMENT - MARCH 2021

## How to get to the Service Portal

From your intranet home page

- 1. Click on IHT Tools
- 2. Click on Service Portal

| IHT Tools Directo                                                                              | ories Departments                                                                               |
|------------------------------------------------------------------------------------------------|-------------------------------------------------------------------------------------------------|
| Service Portal<br>Request Access<br>Technology Service<br>Center (TSC)                         | eHelp<br>eHelp Quick Reference<br>Guide<br>Service Portal Training                              |
| BI LaunchPad<br>(Clarity/Webi/Dashboards)<br>Eclipse<br>Epic Help for iPad &<br>Mobile Devices | As we bring African A<br>we're blessed to have<br>Franciscan Sisters of<br>past and hope for ou |
| HTM Help<br>ICD-10 Help<br>Service Now<br>Symantec VIP                                         | More Inspirational Storie                                                                       |
| NTS                                                                                            | MyNews: System News                                                                             |

### Service Portal

#### SSM Health.

| Service Portal Home | Search for a Solution | Request Access | Your Tickets | Approvals 12 | Epic Tip Sheets |
|---------------------|-----------------------|----------------|--------------|--------------|-----------------|
|                     |                       |                |              |              |                 |
|                     |                       |                |              |              |                 |
|                     |                       | Search         |              |              | Q               |
|                     |                       |                |              |              |                 |
|                     |                       |                |              |              |                 |

Report an EPIC Issue

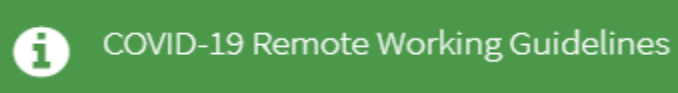

#### "Through our exceptional health care services, we reveal the healing presence of God."

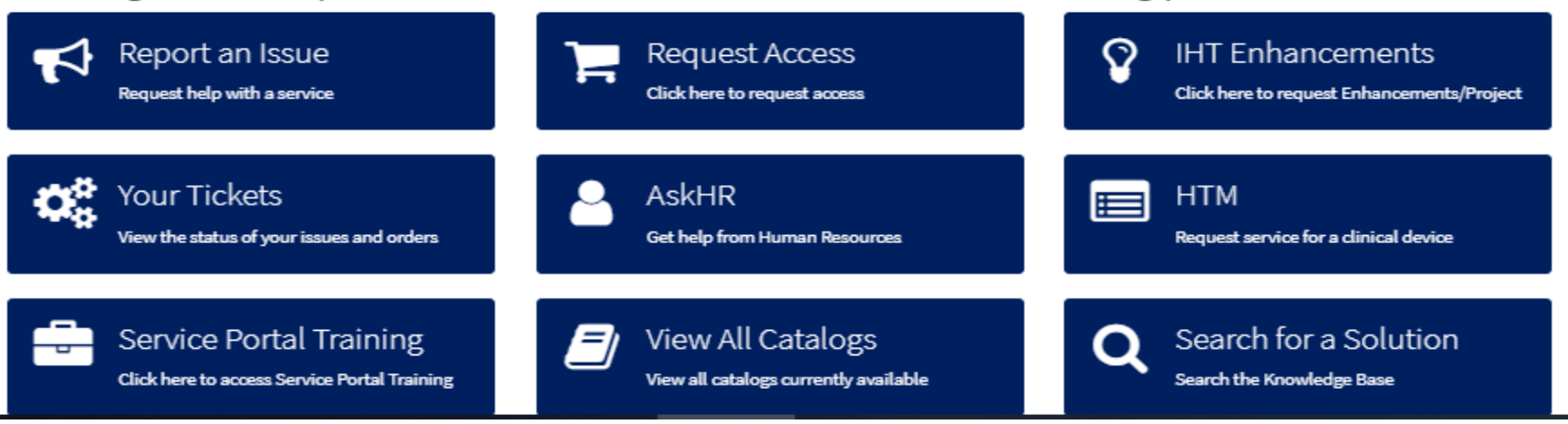

## Report an Issue

SSMHealth,

| Service Portal Home Search for a Solution | Request Access Your Tickets Approvals 12 Epic                           | Tip Sheets                                                 |                                                                |
|-------------------------------------------|-------------------------------------------------------------------------|------------------------------------------------------------|----------------------------------------------------------------|
|                                           |                                                                         |                                                            |                                                                |
|                                           | Search                                                                  |                                                            | Q                                                              |
|                                           |                                                                         |                                                            |                                                                |
|                                           | Report an EPIC Issue                                                    | COVID-19 Re                                                | emote Working Guidelines                                       |
|                                           | "Through our exceptional hea                                            | Ith care services, we reveal the he                        | aling presence of God."                                        |
|                                           | Report an Issue<br>Request help with a service                          | Request Access<br>Click here to request access             | IHT Enhancements<br>Click here to request Enhancements/Project |
|                                           | Your Tickets<br>View the status of your issues and orders               | AskHR<br>Get help from Human Resources                     | HTM<br>Request service for a clinical device                   |
|                                           | Service Portal Training<br>Click here to access Service Portal Training | View All Catalogs<br>View all catalogs currently available | Q Search for a Solution<br>Search the Knowledge Base           |

### Report an Issue

#### SSMHealth. Search for a Solution Service Portal Home Request Access Your Tickets Approvals 12 Epic Tip Sheets Search Q Home > Report an Issue Report an IT Issue For urgent IT issues that require immediate assistance, call 1-866-776-4357. (Ē) Report a Medical Device Issue If you have difficulties placing an on-line service request, please contact Trimedx at 1-833-267-5304. Report an HR Issue $\cup$ To reach People Services, please call 1-844-SSM-MYHR (1-844-776-6947).

# Your Tickets

| Service Portal Home Search for a Solution | Request Access Your Tickets A                  | Approvals 12 Epic Tip Sheets |                                            |                                                                |
|-------------------------------------------|------------------------------------------------|------------------------------|--------------------------------------------|----------------------------------------------------------------|
|                                           |                                                |                              |                                            |                                                                |
|                                           | Search                                         |                              |                                            | Q                                                              |
|                                           |                                                |                              |                                            |                                                                |
|                                           | Report an EPIC                                 | lssue                        | i COVID-19 Remote                          | e Working Guidelines                                           |
|                                           | "Through our excep                             | otional health care servi    | ces, we reveal the healing                 | g presence of God."                                            |
|                                           | Report an Issue<br>Request help with a service | Reque                        | est Access                                 | IHT Enhancements<br>Click here to request Enhancements/Project |
|                                           | Your Tickets<br>View the status of your issu   | es and orders Get help fr    | com Human Resources                        | HTM<br>Request service for a clinical device                   |
|                                           | Click here to access Service                   | raining View A               | All Catalogs<br>talogs currently available | Search for a Solution<br>Search the Knowledge Base             |

### Your Tickets

#### SSMHealth.

Aida Moussalli

#### Service Portal Home Search for a Solution Request Access Your Tickets Approvals 12 Epic Tip Sheets

Home > Your Tickets

#### Open Incidents

Invoice Approval Application Request has duplicate tasks INC5985907 • 2mo ago

#### Closed Incidents

Entity Code for Affiliate INC8072092 • 17d ago

IHT - Service catalog - needs request completed INC5953422 • Smo ago

test incident DISREGARD INC5870147 • 5mo ago

Testing inc notification. \*\*PLEASE DISREGARD\*\* INC5858959 • 5mo ago

test incident on call INC5857191 • 5mo ago

#### Open Change Requests

CHG0290608

TACK0007040 Hadatian the IUT Bequest Intels form on Convise Catalan

#### Open Requests Aida Moussalli REQ0322428 - 9d ago Aida Moussalli REQ0269955 - 2mo ago

Search your tickets

Aida Moussalli REQ0262267 • 3mo ago

Aida Moussalli REQ0229676 • 5mo ago

#### Sherry Ward

REQ0181558 • 8mo ago

First 5 of 11

View all

Q

Closed Requests

Aida Moussalli REQ0328744 • 3d ago

#### Aida Moussalli

REQ0322921 • 9d ago

"Your Tickets" will also display any open or closed, HR Cases, Changes, Problems you may have opened.

### HR On-Demand

| Service Portal Home Search for a Solution | Request Access Your Tickets Approvals 12 E                              | pic Tip Sheets                                             |                                                                  |
|-------------------------------------------|-------------------------------------------------------------------------|------------------------------------------------------------|------------------------------------------------------------------|
|                                           |                                                                         |                                                            |                                                                  |
|                                           | Search                                                                  |                                                            | Q                                                                |
|                                           |                                                                         |                                                            |                                                                  |
|                                           | Report an EPIC Issue                                                    | i COVID-19                                                 | Remote Working Guidelines                                        |
|                                           | "Through our exceptional he                                             | alth care services, we reveal the h                        | nealing presence of God."                                        |
|                                           | Report an Issue<br>Request help with a service                          | Request Access<br>Click here to request access             | V IHT Enhancements<br>Click here to request Enhancements/Project |
|                                           | Your Tickets<br>View the status of your issues and orders               | AskHR<br>Get help from Human Resources                     | HTM<br>Request service for a clinical device                     |
|                                           | Service Portal Training<br>Click here to access Service Portal Training | View All Catalogs<br>View all catalogs currently available | Q Search for a Solution<br>Search the Knowledge Base             |

### HR On-Demand

Home > HR Self Service

Search Q

AskHR

844-SSM-MYHR (844-776-6947)

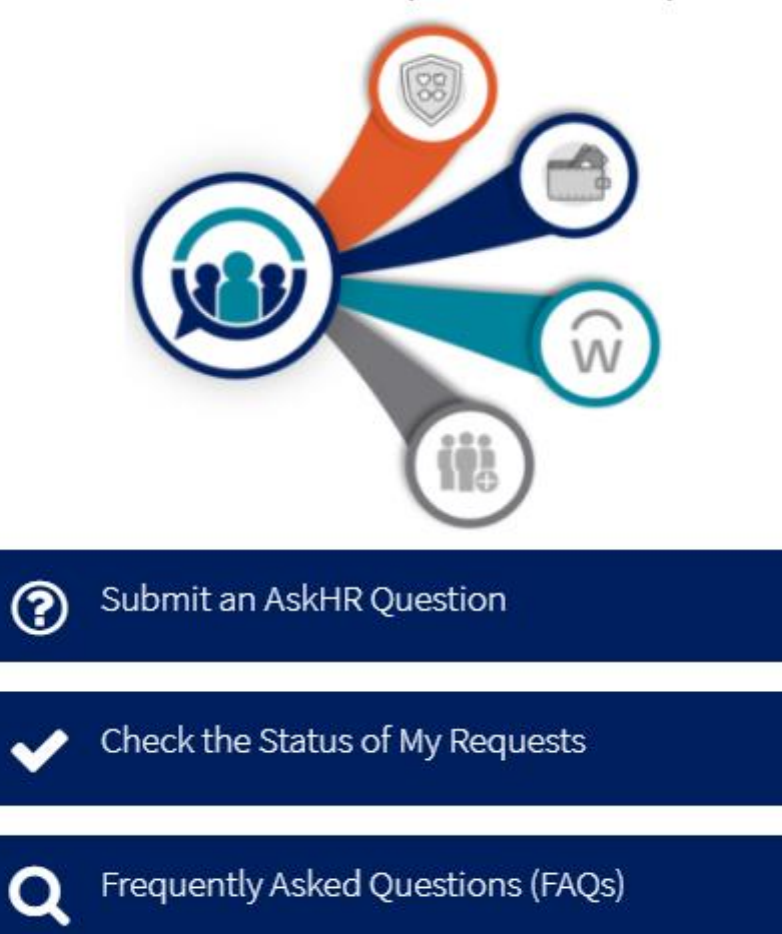

## HTM (Health Technology Management)

| Service Portal Home Search for a Solution | Request Access Your Tickets Approvals 12 E                              | pic Tip Sheets                                             |                                                                  |
|-------------------------------------------|-------------------------------------------------------------------------|------------------------------------------------------------|------------------------------------------------------------------|
|                                           |                                                                         |                                                            |                                                                  |
|                                           | Search                                                                  |                                                            | Q                                                                |
|                                           |                                                                         |                                                            |                                                                  |
|                                           | Report an EPIC Issue                                                    | COVID-19                                                   | Remote Working Guidelines                                        |
|                                           | "Through our exceptional he                                             | alth care services, we reveal the F                        | nealing presence of God."                                        |
|                                           | Report an Issue<br>Request help with a service                          | Request Access<br>Click here to request access             | V IHT Enhancements<br>Click here to request Enhancements/Project |
|                                           | Your Tickets<br>View the status of your issues and orders               | AskHR<br>Get help from Human Resources                     | HTM<br>Request service for a clinical device                     |
|                                           | Service Portal Training<br>Click here to access Service Portal Training | View All Catalogs<br>View all catalogs currently available | Q Search for a Solution<br>Search the Knowledge Base             |

# HTM (Health Technology Management)

| Service Portal Home Search for a Solution | Request Access Your Tickets Approvals 12 Epic Tip Sheets                                                                          |        |   |
|-------------------------------------------|----------------------------------------------------------------------------------------------------|--------|---|
|                                           | Home > HTM                                                                                                    | Search | Q |
|                                           | Report a Medical Device Issue to Trimedx (All Regions)<br>Report an issue about a medical device. Hospital Access Code: SSMHEALTH |        |   |

## Search for a Solution

| Service Portal Home | Search for a Solution | Request Access | Your Tickets                      | Approvals 12                       | Epic Tip Sheets |                                                            |             |                                                                |  |
|---------------------|-----------------------|----------------|-----------------------------------|------------------------------------|-----------------|------------------------------------------------------------|-------------|----------------------------------------------------------------|--|
|                     |                       |                |                                   |                                    |                 |                                                            |             |                                                                |  |
|                     |                       | Search         |                                   |                                    |                 |                                                            |             | Q                                                              |  |
|                     |                       |                |                                   |                                    |                 |                                                            |             |                                                                |  |
|                     |                       | 🛧 Re           | port an EPI                       | C Issue                            |                 | i covi                                                     | D-19 Remote | Working Guidelines                                             |  |
|                     |                       | "Throug        | h our exc                         | eptional                           | health care     | services, we reveal                                        | the healing | g presence of God."                                            |  |
|                     |                       | Requ           | port an Issi                      | ,<br>JG<br>vice                    | ٦               | Request Access<br>Click here to request access             | Ŷ           | IHT Enhancements<br>Click here to request Enhancements/Project |  |
|                     |                       | Vol            | ur Tickets<br>the status of your  | issues and orders                  | 2               | AskHR<br>Get help from Human Resources                     |             | HTM<br>Request service for a clinical device                   |  |
|                     |                       | Se<br>Click    | rvice Porta<br>here to access Ser | l Training<br>vice Portal Training | Ø               | View All Catalogs<br>View all catalogs currently available | Q           | Search for a Solution<br>Search the Knowledge Base             |  |

## Search for a Solution

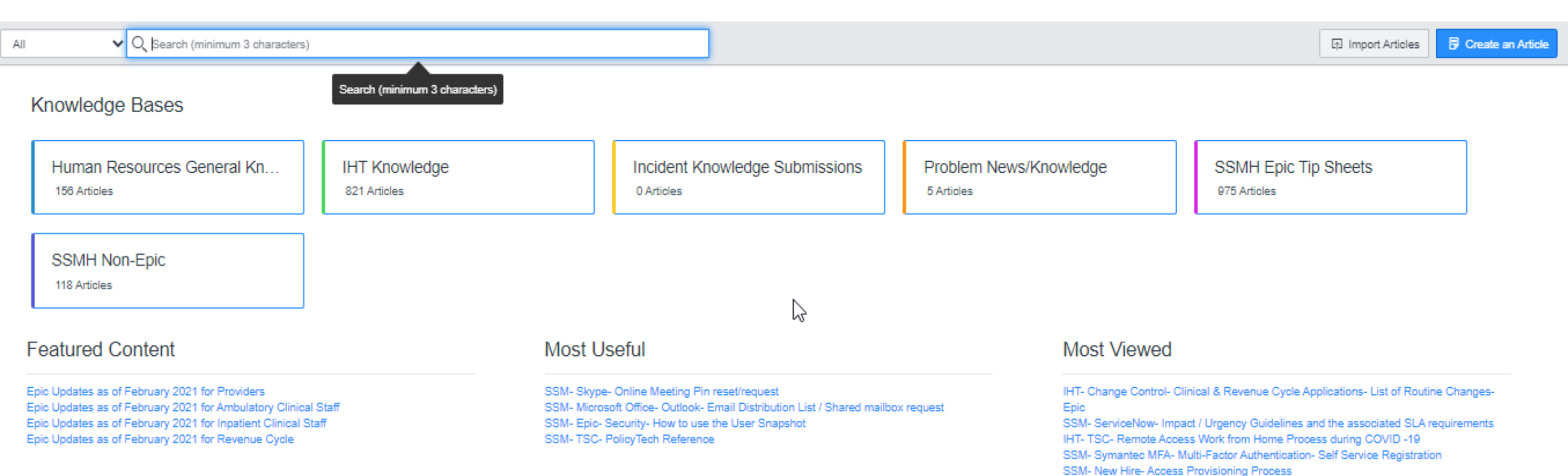

## End of general user training

| Service Portal Home Search for a Solution | Request Access Your Tickets Approvals 12 Ep                             | pic Tip Sheets                                             |                                                                |
|-------------------------------------------|-------------------------------------------------------------------------|------------------------------------------------------------|----------------------------------------------------------------|
|                                           |                                                                         |                                                            |                                                                |
|                                           | Search                                                                  |                                                            | Q                                                              |
|                                           |                                                                         |                                                            |                                                                |
|                                           | Report an EPIC Issue                                                    | COVID-19 Rei                                               | mote Working Guidelines                                        |
|                                           | "Through our exceptional he                                             | alth care services, we reveal the hea                      | aling presence of God."                                        |
|                                           | Report an Issue<br>Request help with a service                          | Request Access<br>Click here to request access             | IHT Enhancements<br>Click here to request Enhancements/Project |
|                                           | Your Tickets<br>View the status of your issues and orders               | AskHR<br>Get help from Human Resources                     | HTM<br>Request service for a clinical device                   |
|                                           | Service Portal Training<br>Click here to access Service Portal Training | View All Catalogs<br>View all catalogs currently available | Q Search for a Solution<br>Search the Knowledge Base           |

| Service Portal Home Search for a Solution Request Access Your Tickets                                                              | Approvals 4 Epic Tip Sheets                                                                                                    |                                                                                                    |                                                                                                    |
|----------------------------------------------------------------------------------------------------|----------------------------------------------------------------------------------------------------|----------------------------------------------------------------------------------------------------|----------------------------------------------------------------------------------------------------|
| Home > SC Category                                                                                                    |                                                                                                    | Search                                                                                                    | Q                                                                                                    |
|                                                                                                    | COVID-19 Remote V                                                                                                    | Working Guidelines                                                                                                    |                                                                                                    |
| Request Access                                                                                                    | Request Access                                                                                                    |                                                                                                    |                                                                                                    |
| « SSMHealth Service Catalog No subcategories                                                                                       | Request or Change Access for<br>New and Existing Users<br>Use this process to request or change<br>application access for new and existing<br>users | Remove All Access<br>Use this process if you need to remove<br>ALL access for a user because they are<br>leaving the organization. | Add or Change Service Catalog<br>Item<br>This process is to be used to Add,<br>Remove, or Change an item<br>(application) in the Service Catalog. |
| Favorites                                                                                                    | View Details ☆                                                                                                    | View Details 🖒                                                                                                    | View Details ☆                                                                                                    |
| Favorites can be added by clicking on<br>the star icon ( \$\$\vec{s}\$ ) in the catalog item<br>tiles or on the catalog item page. | Delegate Management<br>Use this process to delegate your<br>service catalog access to another user.                                                 | Badge Access<br>Use this form to request new badge<br>access OR suspend existing badge<br>access                                   |                                                                                                    |
|                                                                                                    | View Details 🟠                                                                                                    | View Details 🖒                                                                                                    |                                                                                                    |
|                                                                                                    |                                                                                                    |                                                                                                    |                                                                                                    |

Describe Needs Page:

- Type user's name in the "Requested for" field. (verify it is the correct user by userid or email address)
- Userid, Requested for's Physical entity and Pay entity populate according to the user's HR record, or current nonemployee record.
- Requested by is prepopulated with the user logged in entering the request.

| User Information                |                  |                               |                  |                          |              |       |    |        |    |    |    |
|---------------------------------|------------------|-------------------------------|------------------|--------------------------|--------------|-------|----|--------|----|----|----|
| * Requested for                 |                  |                               |                  |                          |              |       |    |        |    |    |    |
|                                 |                  |                               |                  |                          |              |       |    |        |    |    |    |
| debra vande                     |                  |                               |                  |                          |              | Q     |    |        |    |    |    |
| Debra Vande Zande dvandl        | Mgr-Site Support | A042 - WI-Nielsen<br>Building | 8151 - INFO SVCS | Debra.Vand<br>mhealth.co | leZanc<br>om | le@ss |    |        |    |    |    |
| Requested for's Physical Entity |                  |                               |                  |                          | ¢            |       | Ma | rch 20 | 20 |    | ,  |
|                                 |                  |                               |                  |                          | Su           | Мо    | Tu | We     | Th | Fr | Sa |
| Pay Entity                      |                  |                               |                  |                          | 23           | 24    | 25 | 26     | 27 | 28 | 29 |
|                                 |                  |                               |                  |                          | 1            | 2     | 3  | 4      | 5  | 6  | 7  |
|                                 |                  |                               |                  |                          | 8            | 9     | 10 | 11     | 12 | 13 | 14 |
| * Requested by                  |                  |                               |                  |                          | 15           | 16    | 17 | 18     | 19 | 20 | 2  |
| Rita Jefferson                  |                  |                               |                  |                          | 22           | 23    | 24 | 25     | 26 | 27 | 2  |
| Effective date                  |                  |                               |                  |                          | 29           | 30    | 31 | 1      | 2  | 3  | 4  |
| 2020-03-02                      |                  |                               |                  |                          |              |       |    |        |    |    |    |

Current Access

Describe Needs Page:

The user's current access (if any) is listed.

| Application          | Physical Entity                                        | Epic<br>Template | Epic<br>Template2 | Epic<br>Template3 | Date Granted           |
|----------------------|--------------------------------------------------------|------------------|-------------------|-------------------|------------------------|
| Phone Setup          | 0009 - MO-SSM Health Integrated Health<br>Technologies |                  |                   |                   | 2020-04-20<br>11:35:06 |
| Badge Access         | 0009 - MO-SSM Health Integrated Health<br>Technologies |                  |                   |                   | 2020-03-23<br>09:51:26 |
| SSM User<br>Access   | 0009 - MO-SSM Health Integrated Health<br>Technologies |                  |                   |                   | 2020-03-17<br>10:48:37 |
| Email -<br>Outlook   | 0009 - MO-SSM Health Integrated Health<br>Technologies |                  |                   |                   | 2020-03-17<br>10:17:12 |
| Instant<br>Messaging | 0009 - MO-SSM Health Integrated Health<br>Technologies |                  |                   |                   | 2020-03-17<br>10:16:49 |

Describe Needs Page:

- 7. In the *Select an entity/ministry for access* field, select or search for the entity you need access associated.
- 8. Region and Role are used to select preselected bundles of applications.
- 9. Search Criteria is used to select applications in specific areas, such as telecom or hardware.
- 10. Display non-core applications is used to display applications at other facilities.
- 11. Select desired applications is used to type the application name in and search for the application by name.

| lect Access                                                                                       |              |
|---------------------------------------------------------------------------------------------------|--------------|
| ffective date                                                                                     |              |
| 021-01-22                                                                                         |              |
| elect an entity/ministry for access: 🚱                                                            |              |
| p: You can use the wildcard (*) before entering either number or text (Examples: *0037, OR *Glenn | on, OR *AFF) |
|                                                                                                   |              |
| 002 - MO-SSM Health St. Joseph Hospital - St. Charles                                             |              |
| 006 - MO-SSM Health Bridgeton McKelvey                                                            |              |
| 007 - WI-SSM Health St. Mary's Hospital - Madison                                                 |              |
| 009 - MO-SSM Health Integrated Health Technologies                                                |              |
| 010 - MO-SSM Health Cardinal Glennon Children's Hospital                                          |              |
| 011 - MO-SSM Health St. Mary's Hospital - Jefferson City                                          |              |
| 012 - WI-SSM Health St. Clare Hospital - Baraboo                                                  |              |
| *** **** *** ! ! ! ! ! ! . ! . !                                                                  |              |

### Request Access- Quick Select

Describe Needs Page:

- 7. Region and Role are used to select pre-selected bundles of applications.
- 8. Search Criteria is used to select applications in specific areas, such as telecom or hardware.
- 9. Display non-core applications is used to display applications at other facilities.
- 10. Select desired applications is used to type the application name in and search for the application by name.

Optional Application Bundles - Use to pre-select applications required for new users holding common roles in your region.

| Region                                   |   |
|------------------------------------------|---|
| None                                     | * |
| Role                                     |   |
| None                                     | ٣ |
| Search Criteria                          |   |
| Search Category: (if desired)            |   |
| None                                     | ٣ |
| Display alternate non-core Applications: |   |

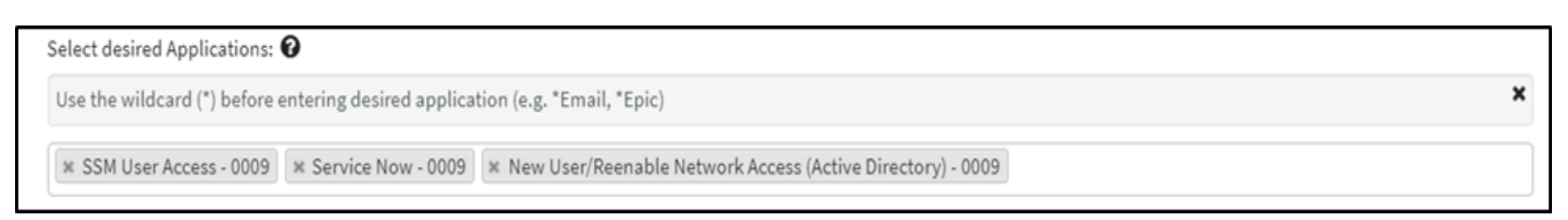

#### Request Access – Bundle Selection

Describe Needs Page:

- 12. In this example we have chosen Region SSM St. Louis and Role Admission – Registration Rep. This pre populated Epic Clinical End User – 0009, Email – Outlook – 0009 and Instant Messaging – 0009.
- 13. We can add additional applications by typing them in the Select Desired Applications area and selecting them.
- 14. Click Next to move to the Choose Options page.

Region

SSM St. Louis Region

Role

Admission - Registration Rep

\*

Search Criteria

Search Category: (if desired)

-- None -

\*

Display alternate non-core Applications:

Select desired Applications:

Select desired Applications:

\*

Epic Clinical End User - 0009

\*

Next

Optional Application Bundles - Use to pre-select applications required for new users holding common roles in your region.

Choose Options Page:

This list includes all of the Items you have requested.

- 15. Any Included Item with the \* next to the word "options" requires additional information.
- 16. Click on the word "Options" to open the item's form.

| me 💙 Order Guide 🂙 Request /                                   | Access 🔰 3. User Change Request                                            | Search    |                    |
|----------------------------------------------------------------|----------------------------------------------------------------------------|-----------|--------------------|
| 3. User Change Req<br>Jse this process to transfer an employee | UEST<br>e; or to add, change or remove specific access for existing users. |           |                    |
| Describe Needs                                                 | Choose Options                                                             |           | Summary            |
| Included Items :                                               |                                                                            |           | * Mandatory Fields |
| Epic Clinical End User                                         | Manage access to Epic Clinical End User                                    | * Options | •                  |
| Email - Outlook                                                | Manage access to Email - Outlook                                           | Options   | •                  |
| Instant Messaging                                              | Manage access to Instant Messaging                                         | * Options | •                  |

Choose Options Page:

- 17. Complete all fields with the \*
- Complete any other field that is applicable. (be sure to scroll down the form to view all fields)
- 19. Click on the word "Options" to close the item's form.

|                                                                                                    | Ŭ                                                |
|----------------------------------------------------------------------------------------------------|--------------------------------------------------|
| Epic Clinical End User Manage access to Epic Clinical End U                                                                                                    | User * Options                                   |
| * Requested for                                                                                                    | Requested by:                                    |
| Sherry Bene                                                                                                    | Suzanne Schmidt                                  |
| Userid                                                                                                    | * Physical Entity:                               |
| SBenee                                                                                                    | 0009 - SSM IHT ***                               |
| * Effective Date:                                                                                                    | *Action:                                         |
| 2019-04-08                                                                                                    | Modify                                           |
|                                                                                                    |                                                  |
| Template selected must be appropriate for the employee position or non-employe Select Region user needs to access                                                                                                    | ree role selected or the request will be denied. |
| Template selected must be appropriate for the employee position or non-employe  Select Region user needs to access None                                                                                                    | ree role selected or the request will be denied. |
| Template selected must be appropriate for the employee position or non-employe  Select Region user needs to access  None  Please choose an Epic Group:                                                                                                    | yee role selected or the request will be denied. |
| Template selected must be appropriate for the employee position or non-employe  Select Region user needs to access  None  Please choose an Epic Group:                                                                                                    | vee role selected or the request will be denied. |
| Template selected must be appropriate for the employee position or non-employe  Select Region user needs to access  None  Please choose an Epic Group:  Please choose an EPIC template                                                                        | ree role selected or the request will be denied. |
| Template selected must be appropriate for the employee position or non-employee         * Select Region user needs to access         None         * Please choose an Epic Group:         * Please choose an EPIC template                                     | vee role selected or the request will be denied. |
| Template selected must be appropriate for the employee position or non-employee<br>* Select Region user needs to access<br>None<br>* Please choose an Epic Group:<br>* Please choose an EPIC template<br>Does user have a 2nd job that requires Epic access?  | ree role selected or the request will be denied. |
| Template selected must be appropriate for the employee position or non-employee  * Select Region user needs to access None  * Please choose an Epic Group:  * Please choose an EPIC template Does user have a 2nd job that requires Epic access?  • None  Yes | vee role selected or the request will be denied. |

Choose Options Page:

- 20. Click on the next application with the \* next to options.
- 21. Complete all fields with the \*.
- 22. Complete any other field that is applicable. (be sure to scroll down the form to view all fields)
- 23. Click on the word "Options" to close the item's form.
- 24. Continue until all applications have the word "options with no \*.
- 25. Click Next.

| me 🗲 Order Guide 🗲 Request Ac                                      | cess 🔰 3. User Change Request                                           | Search  | c                     |
|--------------------------------------------------------------------|-------------------------------------------------------------------------|---------|-----------------------|
| 3. User Change Requ<br>Jse this process to transfer an employee; ( | Iest<br>or to add, change or remove specific access for existing users. |         |                       |
| Describe Needs                                                     | Choose Options                                                          |         | Summary               |
| Included Items :                                                   |                                                                         |         | * Mandatory Fields    |
| Epic Clinical End User                                             | Manage access to Epic Clinical End User                                 | Options | •                     |
| 📺 Email - Outlook                                                  | Manage access to Email - Outlook                                        | Options | •                     |
| Instant Messaging                                                  | Manage access to Instant Messaging                                      | Options | <ul> <li>•</li> </ul> |
|                                                                    |                                                                         | Previo  | ous Next              |

Summary Page:

26. Review all applications ordered are listed.

27. Click Order Now.

| User Change Request<br>this process to transfer an employee; or to add, change or remove specific access for | existing users. |                |                        |
|----------------------------------------------------------------------------------------------------|-----------------|----------------|------------------------|
| Describe Needs                                                                                               | Choose Options  |                | Summary                |
| Order Guide Details                                                                                          | Quantity        | Total Price    | Recurring              |
| Epic Clinical End User                                                                                       |                 | \$0.00         | \$0.00                 |
| Email - Outlook                                                                                              |                 | \$0.00         | \$0.00                 |
| nstant Messaging                                                                                             |                 | \$0.00         | \$0.00                 |
|                                                                                                    |                 | Total : \$0.00 | Edit Options Order Now |

Home > Order Guide > Request Access > 3. User Change Request

Search

Q

This shows your request number and the details of each item ordered.

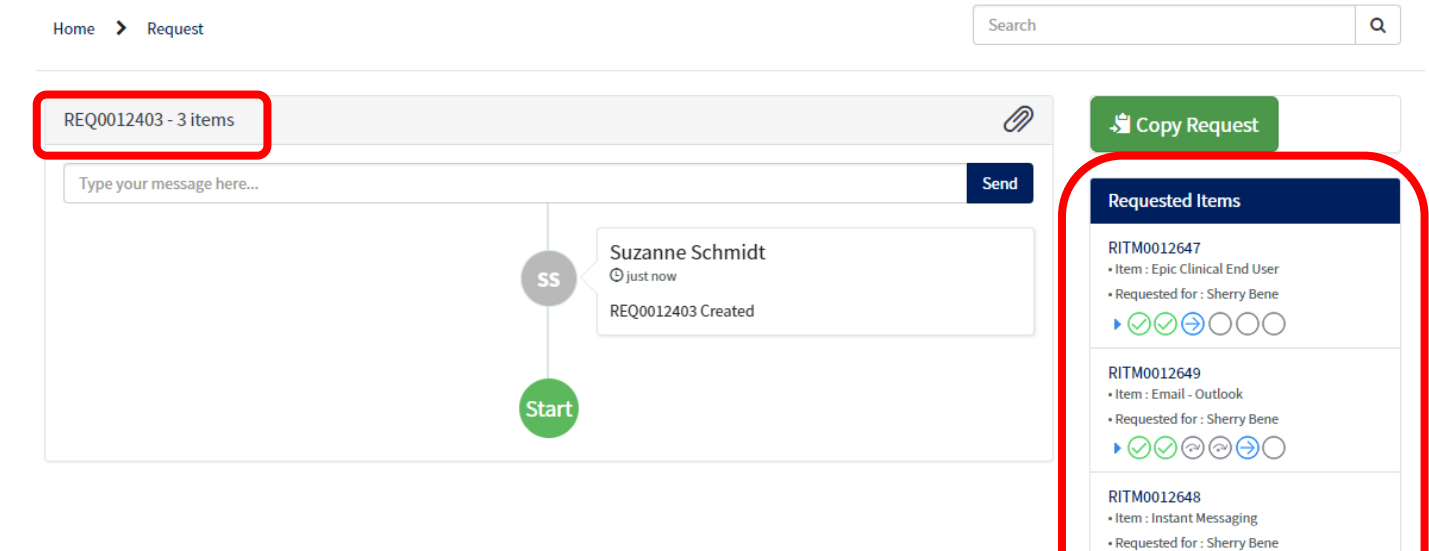

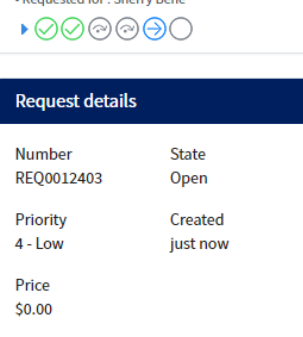

#### Add or Change Service Catalog Item

#### SSMHealth,

| Service Portal Home Search for a Solution Request Access Your | Tickets Approvals 4 Epic Tip Sheets                                                                                                    |                                                                                                    |                                                                                                    |
|---------------------------------------------------------------|----------------------------------------------------------------------------------------------------|----------------------------------------------------------------------------------------------------|----------------------------------------------------------------------------------------------------|
| Home > SC Category                                            | r                                                                                                    | Search                                                                                                    | Q                                                                                                    |
| Request Access                                                | COVID-19 Remote Request Access                                                                                                    | e Working Guidelines                                                                                                    |                                                                                                    |
| « SSMHealth Service C<br>No subcategories                     | Request or Change Access for<br>New and Existing Users<br>Use this process to request or change<br>application access for new and existing<br>users | Remove All Access<br>Use this process if you need to remove<br>ALL access for a user because they are<br>leaving the organization. | Add or Change Service Catalog<br>Item<br>This process is to be used to Add,<br>Remove, or Change an item<br>(application) in the Service Catalog. |
| Favorites<br>Favorites can be added                           | View Details 🟠                                                                                                    | View Details 🏠                                                                                                    | View Details が                                                                                                    |
| the star icon ( ත් ) in the<br>tiles or on the catalog it     | catalog item<br>em page.<br>Use this process to delegate your<br>service catalog access to another user.                                            | Badge Access<br>Use this form to request new badge<br>access OR suspend existing badge<br>access                                   |                                                                                                    |
|                                                               | View Details ☆                                                                                                    | View Details な                                                                                                    |                                                                                                    |

#### Add or Change Service Catalog Item

This request is used to add or change an application for selection in the Request Access category of the IHT Service Catalog

- Fields with an \* must be completed.
- 2. Select the desired action (request new catalog item, modify existing item, or retire catalog item) in the "Action" field.
- 3. Complete any other field that is applicable. (be sure to scroll down the form to view all fields)

| ome > Catalog Home > Service Catalog > Request Ac                                                                 | ccess > 6. New/Change Service Catalog Item Request                     | ch                             |
|----------------------------------------------------------------------------------------------------|------------------------------------------------------------------------|--------------------------------|
| Favorite රු                                                                                                    |                                                                        |                                |
| 6. New/Change Service Catalog I<br>Use this process to request a new item to be included in the Service           | tem Request                                                            | 🐂 Add to Cart                  |
| *Action                                                                                                    | Name of the new request item                                           | Order Now                      |
| None  * All entities or select entities?  None  *                                                                 | Purpose of the request item                                            | Required information<br>Action |
| Catalog Item                                                                                                    | Use case scenario for the application                                  |                                |
| Indicate which entities should have this item included in their acces                                             | ss offerings                                                           |                                |
| Select at least one entity from this list to Modify/Remove                                                        |                                                                        |                                |
| Who will approve requests for this item? (if applicable)                                                          | Is the provisioning of this item centralized or location specific?     |                                |
| Provide name, email address, entity, and approval order. Provide name, email address, entity, and approval order. | None v Can this application be requested from entities that may not be | ₿                              |

### Add or Change Service Catalog Item

This is the confirmation page.

Your request number and request details can be found on this page.

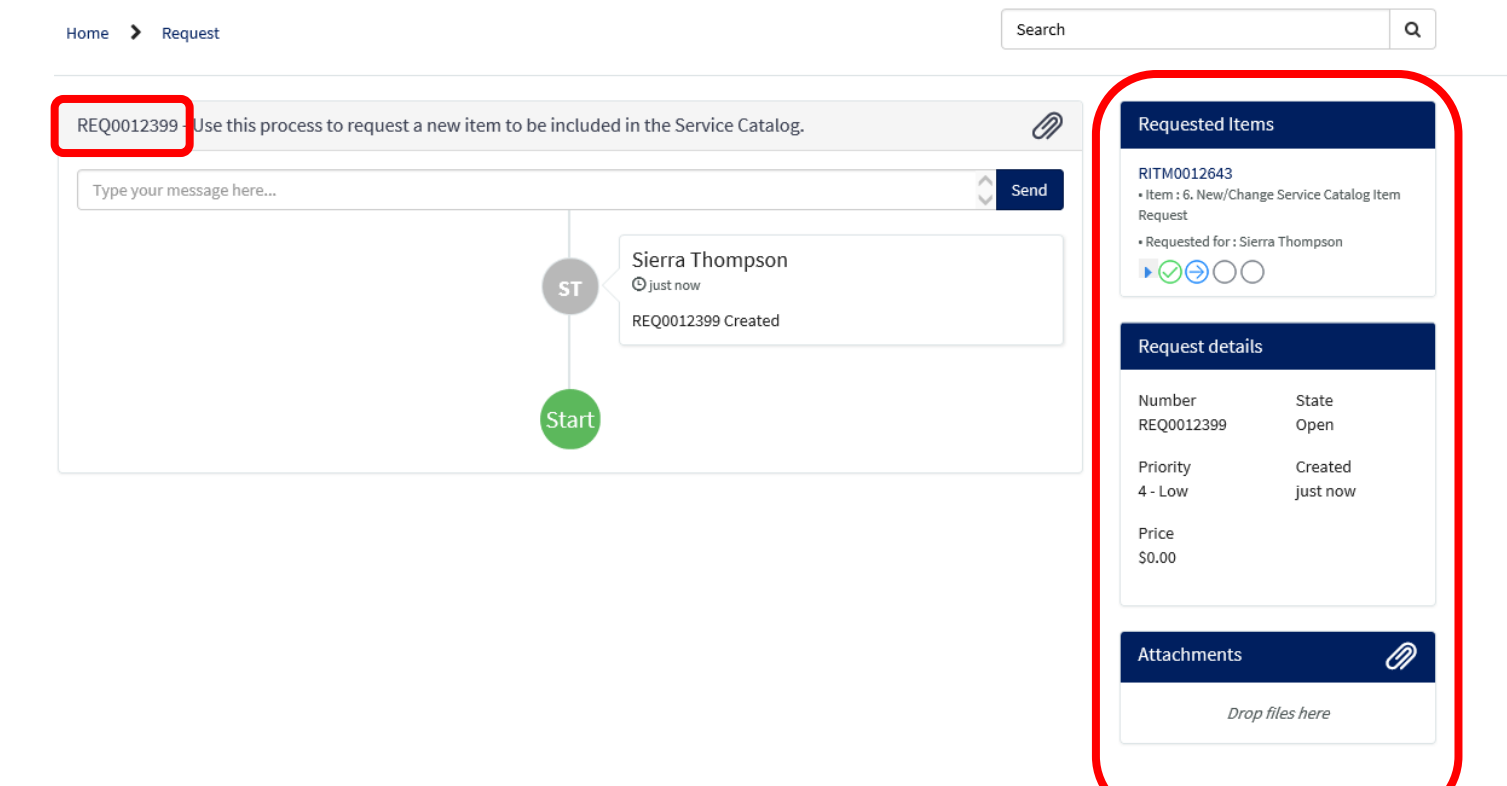

#### SSMHealth,

| Service Portal Home Search for a Solution Request Access Your Tickets Approv           | als 4 Epic Tip Sheets                                                                                                    |                                                                                                    |                                                                                                    |
|----------------------------------------------------------------------------------------|----------------------------------------------------------------------------------------------------|----------------------------------------------------------------------------------------------------|----------------------------------------------------------------------------------------------------|
| Home > SC Category                                                                     |                                                                                                    | Search                                                                                                    | Q                                                                                                    |
| Request Access                                                                         | COVID-19 Remote V<br>Request Access                                                                                                    | Vorking Guidelines                                                                                                    |                                                                                                    |
| « SSMHealth Service Catalog<br>No subcategories                                        | Request or Change Access for<br>New and Existing Users<br>Use this process to request or change<br>application access for new and existing<br>users | Remove All Access<br>Use this process if you need to remove<br>ALL access for a user because they are<br>leaving the organization. | Add or Change Service Catalog<br>Item<br>This process is to be used to Add,<br>Remove, or Change an item<br>(application) in the Service Catalog. |
| Favorites                                                                              | View Details ☆                                                                                                    | View Details 🏠                                                                                                    | View Details 🏠                                                                                                    |
| the star icon ( $\centharrow$ ) in the catalog item tiles or on the catalog item page. | Delegate Management<br>Use this process to delegate your<br>service catalog access to another user.                                                 | Badge Access<br>Use this form to request new badge<br>access OR suspend existing badge<br>access                                   |                                                                                                    |
|                                                                                        | View Details な                                                                                                    | View Details ☆                                                                                                    |                                                                                                    |

This can be used to add, change, or remove a delegate.

 Choose the desired action in the "What type of change is this?" field.

| <ol> <li>Delegate Management</li> <li>Use this process to delegate your service catalog access to another user.</li> </ol> |   |
|----------------------------------------------------------------------------------------------------|---|
| *What type of change is this?                                                                                              |   |
| None                                                                                                    |   |
|                                                                                                    | ٩ |
| None                                                                                                    |   |
| Add new delegate                                                                                                    |   |
| Change existing delegate                                                                                                   |   |
| Remove delegate                                                                                                    |   |

1. Delegate Management

- 2. Complete all fields with the \*.
- Select the desired modifications underneath the "Delegations" options.
- 4. Submit.

| Use this process to delegate your service catalog access to anot                                                                                                    | her user.                                                                                                    | Sublint                                                                        |
|----------------------------------------------------------------------------------------------------|----------------------------------------------------------------------------------------------------|--------------------------------------------------------------------------------|
| Use this process to delegate your service catalog access to anot * What type of change is this? Add new delegate Add a New Delegate or Change an Existing Delega * Select the user you wish to delegate to * Starts * Starts * Ends | <ul> <li>Te</li> <li>Delegations</li> <li>Access Requests: The delegate can submit requests in Service<br/>Catalog on your behalf. Approvals: The delegate can approve items<br/>on your behalf. Tasks: The delegate can view and work on tasks<br/>assigned to you. Notifications: The delegate receives a copy of<br/>email notifications sent to you. Human Resources: The delegate<br/>can perform TIF responsibilities.</li> <li>Access Requests</li> </ul> | Required information<br>Select the user you wish to delegate to Starts<br>Ends |
|                                                                                                    | <ul> <li>Approvals</li> <li>Tasks</li> <li>Notifications</li> <li>Human Resources</li> </ul>                                                                                                    |                                                                                |

- 5. A warning message will appear at the top of the screen.
- Select OK and you will be directed back to the Request Access page.

ssmhcdev.service-now.com says

This action will add all access for the specified user. Press OK to continue

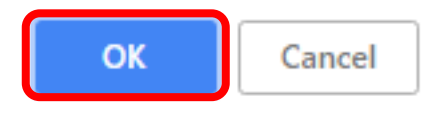

# Manager Approvals

#### SSM Health,

Navigate to the Service Portal.

- Click on the word "Approvals."
- 2. Click on "View all approvals."

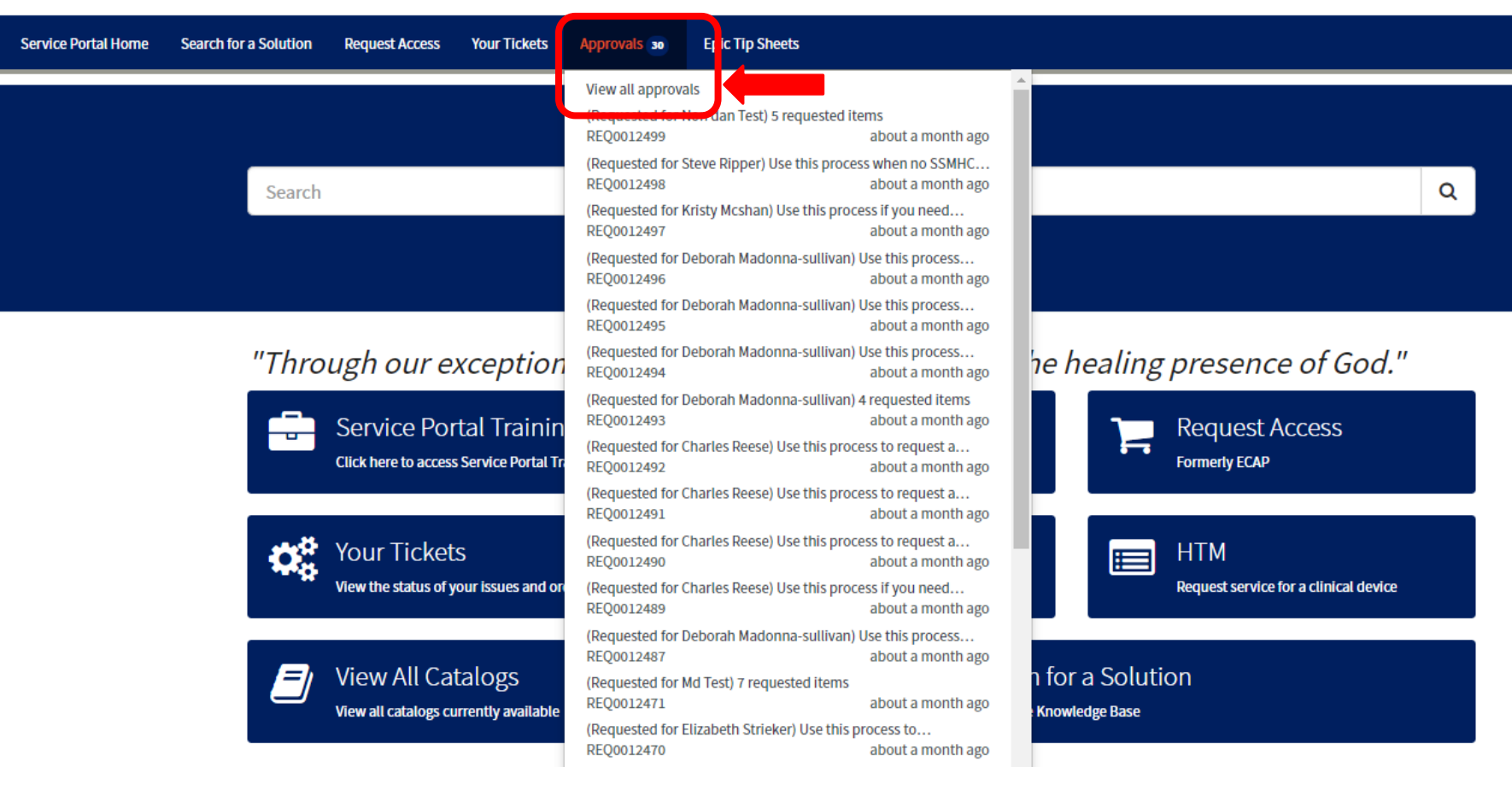

### Manager Approvals

- 3. Your list of approvals opens.
- 4. Click on the REQ# to review the request you want to review and approve or reject.

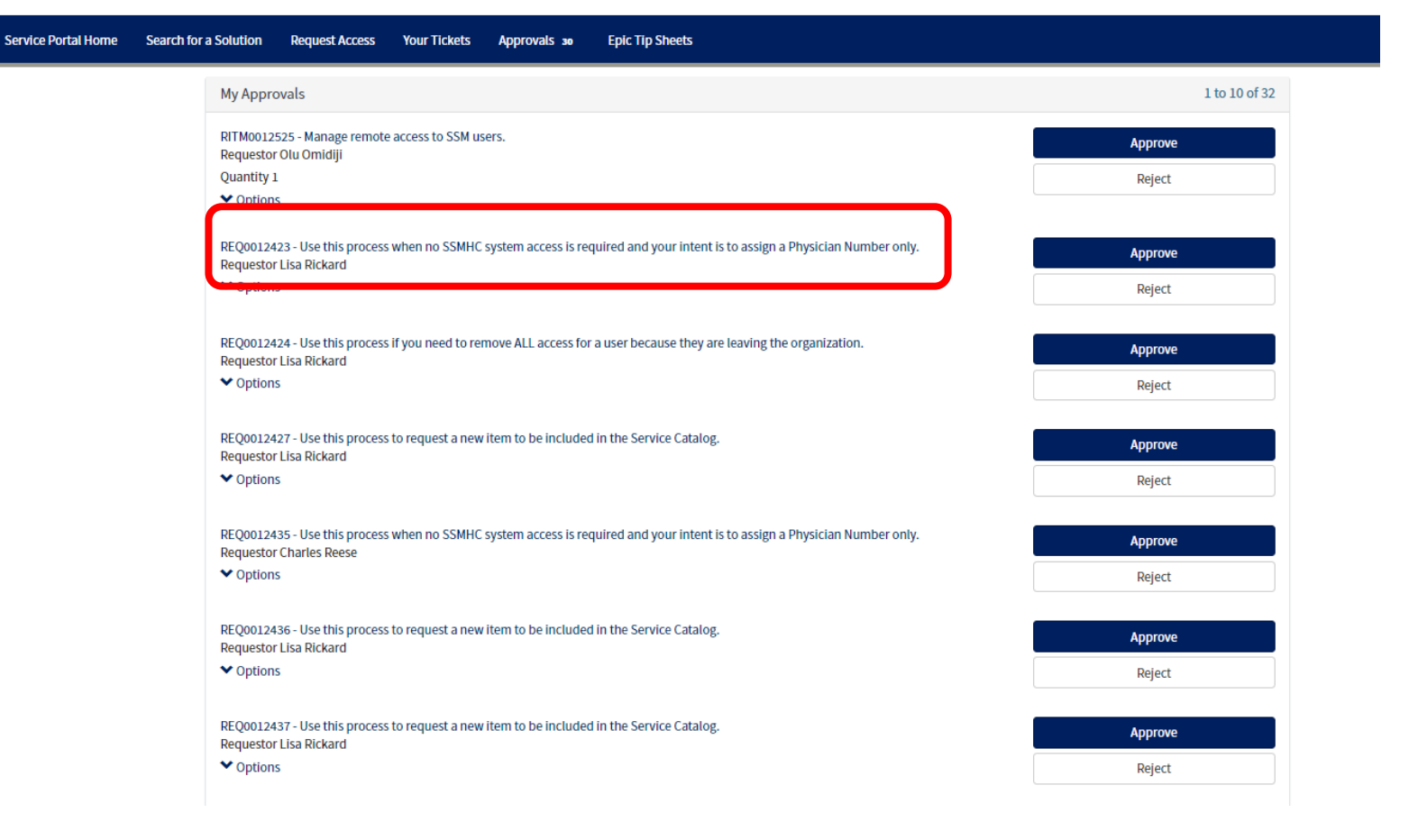

# Manager Approvals

| Home > Approval Form                                                                                                    | <i>\</i> s                                                                                                    | Please provide a reason for rejecting this item.                 |
|----------------------------------------------------------------------------------------------------|----------------------------------------------------------------------------------------------------|------------------------------------------------------------------|
| This Request requires your approval         State       Requested         Created       about a month ago         Approve       Reject | Approval request for Request REQ0012444<br>Multiple items requested on 2019-04-16<br>Opened by Kevin Dreger<br>Items in this Request<br>Manage access to MS Office (Word, Excel, Access<br>✓ Options<br>Manage access to Email - Outlook<br>✓ Options | OK Car<br>ess, Powerpoint)                                       |
|                                                                                                    | Activity Stream Type your message here                                                                                                    | Evin Dreger<br>Send<br>Coabout a month ago<br>REQ0012444 Created |

- 5. Review the request and click on approve or reject.
- Reject requires a comment before accepting the rejection. Fill in your comment and click OK.

## End of Manager training

Assign a task to yourself:

- 1. Type Service Desk in the filter navigator.
- 2. Click on "Request Tasks assigned to my group."

| servicendw                     | SSM D | ev |
|--------------------------------|-------|----|
| Ş service desk                 | 8     | )  |
|                                | 0     |    |
| ▼ Changes                      |       | ^  |
| Open Changes                   |       |    |
| Changes Assigned to Me         |       |    |
| Changes Assigned to My Groups  |       |    |
| ▼ Requests                     |       |    |
| Open Requests                  |       |    |
| Request Tasks Assigned to Me   | *     |    |
| Request Tasks Assigned to My G | *     | J  |
| ▼ All Work                     |       |    |
| Work Assigned to Me            |       |    |

- 3. A list of tasks assigned to groups you are a member of will open.
- 4. Click on the task number you wish to look at and assign to yourself.

|                                    | Developm | nent               |                                 |                                                                                                    |                                | CG Chauncia Go                                         | odrich <del>-</del> Q | , 🗗 (        | ? 43      | <b>}</b> |
|------------------------------------|----------|--------------------|---------------------------------|----------------------------------------------------------------------------------------------------|--------------------------------|--------------------------------------------------------|-----------------------|--------------|-----------|----------|
| Service desk                       |          | Tasks (Requ        | iest Tasks Assigned to My Grou  | os) Number v Search Grid Split                                                                                                    |                                |                                                        |                       |              | -         | ~        |
|                                    | P        | All ><br>Assignmer | nt group = (Information Securit | / - Risk and Compliance, Service Catalog Approval, SLUCare EHR Priority Access (Intern<br>Report Crown Members: Approvers - Enic Clinical End User Security, Information Secur | al Use Only), Approvers - Epic | : Product Specialist, Epic<br>On Call Schedule, Admini | Trainer (Product (    | specialists/ | /Principa | al       |
| ▼ Changes                          | *        | > Active=1         | true > Assigned to = (empty) >  | State not in (Closed Complete, Closed Incomplete, Completed) > Task type = Catalog                                                                                             | Task                           | oncall schedule_Admin                                  | strators              |              |           | J.       |
| Onen Changes                       |          | <u>्</u>           | Number A                        | Description                                                                                                    | Priority                       | ≡ State                                                | Assigned to           |              |           |          |
| open enunges                       |          | i                  | TASK0013515                     | SLUCare Epic Access Request                                                                                                    | 4 - Low                        | Open                                                   |                       |              |           |          |
| Changes Assigned to Me             |          |                    | TASK0013516                     | SLUCare Epic Access Request                                                                                                    | 4 - Low                        | Open                                                   |                       |              |           |          |
| Changes Assigned to My Groups      |          |                    |                                 |                                                                                                    |                                |                                                        |                       |              |           | -        |
| ▼ Requests                         |          | i                  | TASK0013517                     | SLUCare Epic Access Request                                                                                                    | 4 - Low                        | Open                                                   |                       |              |           |          |
| Open Requests                      |          | i                  | TASK0013518                     | SLUCare Epic Access Request                                                                                                    | 4 - Low                        | Open                                                   |                       |              |           |          |
| Request Tasks Assigned to Me 🛛 🔶 🖈 |          | ) (i)              | TASK0013520                     | SLUCare Epic Access Request                                                                                                    | 4 - Low                        | Open                                                   |                       |              |           |          |
| Request Tasks Assigned to My G 🔶   |          | i                  | TASK0013523                     | SLUCare Epic Access Request                                                                                                    | 4 - Low                        | Open                                                   |                       |              |           |          |
| ▼ All Work                         |          | i                  | TASK0013524                     | SLUCare Epic Access Request                                                                                                    | 4 - Low                        | Open                                                   |                       |              |           |          |
| Work Assigned to Me                |          | i                  | TASK0013606                     | Please remove access to Epic Clinical En                                                                                                    | 4 - Low                        | Open                                                   |                       |              |           |          |
| Work Assigned to My Groups         |          | i                  | TASK0013608                     | Please remove access to Epic Clinical En                                                                                                    | 4 - Low                        | Open                                                   |                       |              |           |          |
| ▼ Knowledge Base                   |          | i                  | TASK0013633                     | Please remove access to Epic Mobile Acce                                                                                                    | 4 - Low                        | Open                                                   |                       |              |           |          |

- 5. The task opens.
- 6. Click in the "Assigned to" field and type your name click on your name when it is returned in the look up field.

| Catalog Task - TASK00135       | .5                          |            | <i>i i</i>                   | ooo Follow 💌              | Update Close Task | Save 🔨 🗸 |
|--------------------------------|-----------------------------|------------|------------------------------|---------------------------|-------------------|----------|
| Number                         | TASK0013515                 |            | Priority                     | 4 - Low                   | ¥                 | î.       |
| Request item                   | RITM0011901                 | 0          | State                        | Open                      | •                 |          |
| Item                           | SLUCare Epic                | <b>(</b> ) | * Assignment group           | Information Security - Ep | ic EHR Se Q (j)   |          |
| Requested for                  | Slucare User                | 0          | Assigned to                  |                           | ٩                 |          |
| Opened by                      | Jane Beckman                | (i)        | Due date                     | 2018-09-28 16:16:47       | Ē                 |          |
| * Short description            | SLUCare Epic Access Request |            |                              |                           | [\$               | 8        |
| * Description                  | SLUCare Epic Access Request |            |                              |                           |                   |          |
|                                |                             |            |                              |                           |                   |          |
| Variables                      |                             |            |                              |                           |                   |          |
| Requestor's First Name (SLUCa  | ire IT)                     |            | Requestor's Last Name (SLU)  | Care IT)                  |                   |          |
| Theresa                        |                             |            | Friederich                   |                           |                   |          |
| Requestor's Phone Number (S    | LUCare IT)                  |            | Requestor's Email Address (S | SLUCare IT)               |                   |          |
| (314) 977-4215                 |                             |            | theresa.friederich@health.   | slu.edu                   |                   |          |
| Requestor's Title (SLUCare IT) |                             |            | Action (Add, Modify, or Remo | vve)                      |                   |          |
| Program Coordinator            |                             |            | Modify                       |                           |                   |          |

Working a task assigned to you.

- 1. Type Service Desk in the filter navigator.
- 2. Click on "Request Tasks assigned to Me."

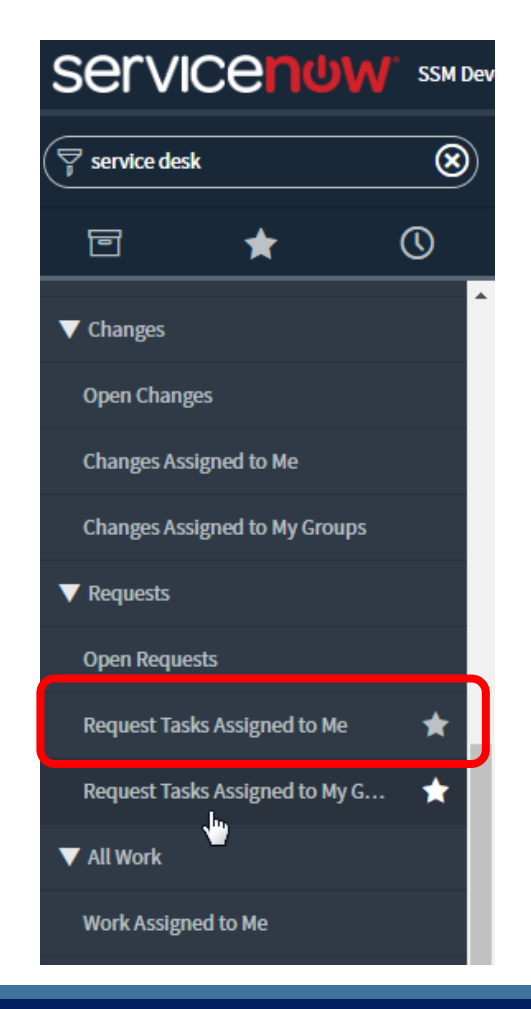

- 3. A list of tasks assigned to you will appear.
- 4. Click on the Task you wish to work.

| Servicendw ssm                             | evelopme | ent                                                                                                    |                                                                                                    |                                                                               | 😳 Chauncia Goodrich 🝷 🔍 다 ? 🔅                                                                              |
|--------------------------------------------|----------|----------------------------------------------------------------------------------------------------|----------------------------------------------------------------------------------------------------|-------------------------------------------------------------------------------|----------------------------------------------------------------------------------------------------|
| ( <sup>¬</sup> <sub>p</sub> service desk ⊗ | ≡        | Tasks (Request Tasks Assigned to My Gro                                                                                                    | ups) Number 🔻 Search Grid Split                                                                                                    |                                                                               | $\checkmark$                                                                                               |
|                                            | 7        | All ><br>Assignment group = (Information Secur<br>, SSM Shar                                                                                                    | ity - Risk and Compliance, Service Catalog Approval, SLUCare EHR Priority Acce<br>re Report Group Members, Approvers - Epic Clinical End User Security, Informa | ess (Internal Use Only), Approvers -<br>tion Security - Epic EHR Security, St | Epic Product Specialist, Epic Trainer (Product Specialists/Principal<br>SM_OnCall Schedule_Administrators) |
| ▼ Changes                                  |          | > Active = true > Assigned to = (empty)       Q     Image: Number Image: Number Image: | > State not in (Closed Complete, Closed Incomplete, Completed) > Task type                                                                                      | = Catalog Task                                                                | $\equiv$ State $\equiv$ Assigned to                                                                        |
| Open Changes                               |          | (j) <u>TASK0013515</u>                                                                                                    | SLUCare Epic Access Request                                                                                                    | 4 - Low                                                                       | Open                                                                                                    |
| Changes Assigned to Me                     | ſ        | (j) <u>TASK0013516</u>                                                                                                    | SLUCare Epic Access Request                                                                                                    | 4 - Low                                                                       | Open                                                                                                    |
| ▼ Requests                                 |          | (j) <u>TASK0013517</u>                                                                                                    | SLUCare Epic Access Request                                                                                                    | 4 - Low                                                                       | Open                                                                                                    |
| Open Requests                              |          | (j) <u>TASK0013518</u>                                                                                                    | SLUCare Epic Access Request                                                                                                    | 4 - Low                                                                       | Open                                                                                                    |
| Request Tasks Assigned to Me 🛛 🔶           |          | (j) <u>TASK0013520</u>                                                                                                    | SLUCare Epic Access Request                                                                                                    | 4 - Low                                                                       | Open                                                                                                    |
| Request Tasks Assigned to My G 🛨           |          | (j) <u>TASK0013523</u>                                                                                                    | SLUCare Epic Access Request                                                                                                    | 4 - Low                                                                       | Open                                                                                                    |
| ▼ All Work                                 |          | (j) <u>TASK0013524</u>                                                                                                    | SLUCare Epic Access Request                                                                                                    | 4 - Low                                                                       | Open                                                                                                    |
| Work Assigned to Me                        |          | (j) <u>TASK0013606</u>                                                                                                    | Please remove access to Epic Clinical En                                                                                                    | 4 - Low                                                                       | Open                                                                                                    |
| Work Assigned to My Groups                 |          | (j) <u>TASK0013608</u>                                                                                                    | Please remove access to Epic Clinical En                                                                                                    | 4 - Low                                                                       | Open                                                                                                    |
| ▼ Knowledge Base                           |          | (j) <u>TASK0013633</u>                                                                                                    | Please remove access to Epic Mobile Acce                                                                                                    | 4 - Low                                                                       | Open                                                                                                    |

5. Type in the actions you took in work notes field.

|               |                                                           |           | state                              |  |  |      |  |
|---------------|-----------------------------------------------------------|-----------|------------------------------------|--|--|------|--|
| Zip C         | Code                                                      |           | Office Phone Number                |  |  |      |  |
| Fax           | Number                                                    |           | Provider's Preferred Email Address |  |  |      |  |
| Com<br>for al | ments (include sponsoring<br>Il mid-levels)<br>Work potes | provider  |                                    |  |  |      |  |
|               |                                                           | WORKHOLES |                                    |  |  | Post |  |
|               |                                                           |           |                                    |  |  |      |  |

- 6. Change the state of the task to the appropriate state.
- 7. Click "Update" to return to the previous screen, or "Save" to stay on the current record.

| Awaiting Change<br>Vendor<br>Pending |   |
|--------------------------------------|---|
| Open                                 |   |
| Work in Progress                     | N |
| Closed Complete                      | 5 |
| Closed Incomplete                    |   |

#### Completing a task assigned to you.

- 1. In the Filter Navigator type "Service Desk."
- 2. Select "Requests Tasks assigned to Me" under the "Self-Service" module.

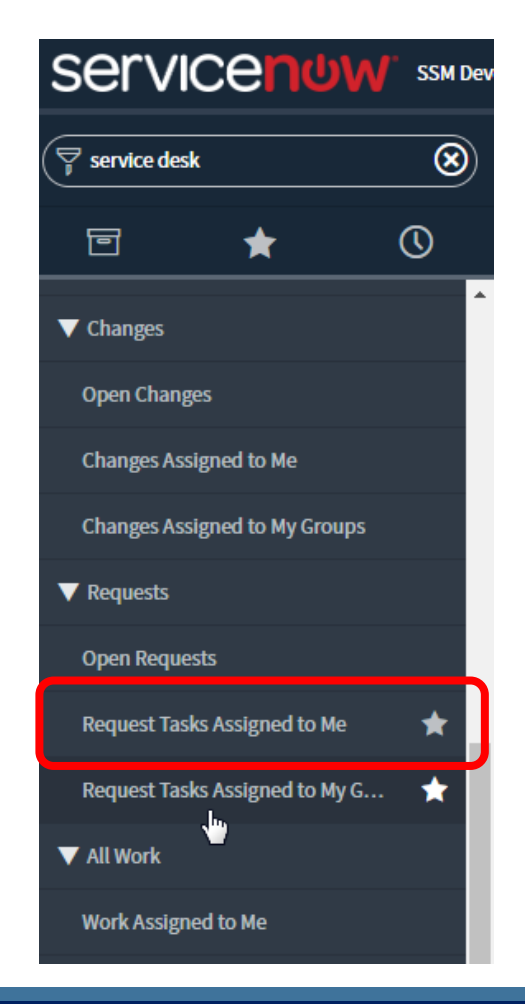

- 3. A list of tasks assigned to you will open.
- 4. Click on the task you wish to work.

|                                                                                  |                                                                     | Split                                    | Gri               | Number v Search                                                                                                 | quest Tasks Assigned to Me)                             | Tasks (Req | ≡                  |
|----------------------------------------------------------------------------------|---------------------------------------------------------------------|------------------------------------------|-------------------|----------------------------------------------------------------------------------------------------|---------------------------------------------------------|------------|--------------------|
|                                                                                  | atalog Task                                                         | ed Incomplete) > Task type = Ca          | ed Complete, Clos | auncia Goodrich > State not in (Close                                                                           | ive = true > Assigned to = Cha                          | All > Acti | $\bigtriangledown$ |
| igned to                                                                         | ≡ State                                                             | Priority                                 |                   |                                                                                                    | ■ Number ▲                                              | Q          |                    |
| Chauncia Goodrich                                                                | Work in Progress                                                    | 4 - Low                                  |                   | SLUCare Epic Access Request                                                                                     | TASK0013254                                             | i          |                    |
| Chauncia Goodrich                                                                | Work in Progress                                                    | 4 - Low                                  |                   | SLUCare Epic Access Request                                                                                     | TASK0013255                                             | i          |                    |
| Chauncia Goodrich                                                                | Work in Progress                                                    | 4 - Low                                  |                   | SLUCare Epic Access Request                                                                                     | TASK0013256                                             | i          |                    |
| Chauncia Goodrich                                                                | Work in Progress                                                    | 4 - Low                                  | ß                 | SLUCare Epic Access Request                                                                                     | TASK0013257                                             | i          |                    |
| Chauncia Goodrich                                                                | Work in Progress                                                    | 4 - Low                                  |                   | SLUCare Epic Access Request                                                                                     | TASK0013258                                             | i          |                    |
| Chauncia Goodrich                                                                | Work in Progress                                                    | 4 - Low                                  |                   | SLUCare Epic Access Request                                                                                     | TASK0013259                                             | i          |                    |
| Chauncia Goodrich                                                                | Work in Progress                                                    | 4 - Low                                  |                   | SLUCare Epic Access Request                                                                                     | TASK0013260                                             | i          |                    |
| Chauncia Goodrich                                                                | Work in Progress                                                    | 4 - Low                                  |                   | SLUCare Epic Access Request                                                                                     | TASK0013262                                             | i          |                    |
| Chauncia Goodrich<br>Chauncia Goodrich<br>Chauncia Goodrich<br>Chauncia Goodrich | Work in Progress Work in Progress Work in Progress Work in Progress | 4 - Low<br>4 - Low<br>4 - Low<br>4 - Low |                   | SLUCare Epic Access Request SLUCare Epic Access Request SLUCare Epic Access Request SLUCare Epic Access Request | TASK0013259           TASK0013260           TASK0013262 |            |                    |

- 5. Scroll down to the work notes area and note the steps you have taken to complete the task.
- 6. Click close task and you are returned to the list of tasks assigned to you.

| City                                               | state                              |  |    |               |                             | - 1             |  |
|----------------------------------------------------|------------------------------------|--|----|---------------|-----------------------------|-----------------|--|
| Zip Code                                           | Office Phone Number                |  |    |               |                             |                 |  |
| Fax Number                                         | Provider's Preferred Email Address |  |    |               |                             |                 |  |
| Comments (include sponsorir<br>for all mid-levels) | ng provider                        |  |    |               |                             |                 |  |
|                                                    |                                    |  |    |               |                             |                 |  |
| Wester                                             |                                    |  |    |               |                             |                 |  |
| WORK NOTES                                         | Work notes                         |  |    |               |                             |                 |  |
| work notes                                         | Work notes                         |  |    |               |                             | Post            |  |
| Activities: 1                                      | Work notes                         |  | Fi | eld changes o | • 2018-09-17 1 <sup>,</sup> | Post<br>4:44:36 |  |

Application (Item) Approvals

- 1. If you are working from the ITIL homepage
- Click on the number inside the "SSM – My Approvals – Action needed" widget.

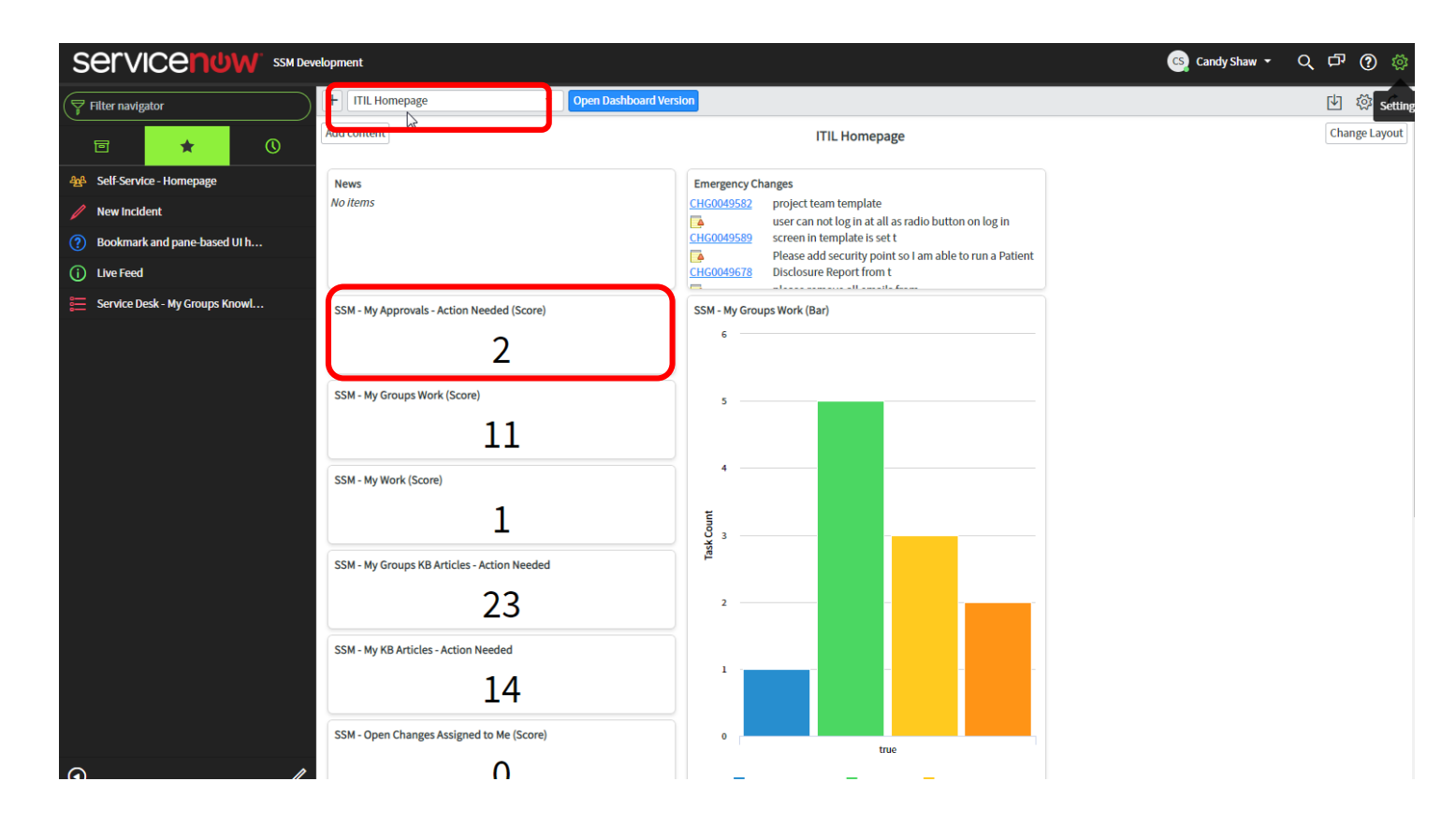

- 3. If you are not using the ITIL Homepage, type the words "My Approvals" in the filter navigator and click on "My Approvals below Self-Service.
- 4. This will bring you to the list of your open approvals.
- 5. Click on the box with an arrow
   a next to the RITM (requested item) you wish to review.

| Servicendw ss            | SM Deve   | elopment    |          |                         |                               |                     |                             |            | Fs Feather Shoopman 🝷 | < 다 (? 않 |
|--------------------------|-----------|-------------|----------|-------------------------|-------------------------------|---------------------|-----------------------------|------------|-----------------------|----------|
| Filter navigator         | $\supset$ | <b>≡</b> Ap | provals  | Created v Sea           | rch                           | Grid Split          | N                           |            |                       |          |
| E ★ 🕓                    | )         | ₽ Al        | l > Appr | rover is Feather Shoopm | nan > State = Requester       | d                   | K                           |            |                       | A        |
| Self-Service             | <u>^</u>  |             | Q        | ■ Approval for          | ≡ State                       | ■ Approver          | ■ Approving                 | ■ Comments | Created               |          |
| Crossfuze Service Portal | I.        |             | í        | RITM0012958             | <ul> <li>Requested</li> </ul> | FS Feather Shoopman | Requested Item: RITM0012958 |            | 2019-04-19 15:38:16   | bferdm   |
| Homepage 📌               | ł         |             | (j)      | <u>RITM00129</u> 0      | Requested                     | FS Feather Shoopman | Requested Item: RITM0012940 |            | 2019-04-18 16:47:08   | treger   |
| Business Applications    |           |             | (j)      | RITM0012885             | Requested                     | FS Feather Shoopman | Requested Item: RITM0012885 |            | 2019-04-18 08:36:25   | eseege   |
| Dashboards               |           |             | (i)      | RITM0012867             | <ul> <li>Requested</li> </ul> | FS Feather Shoopman | Requested Item: RITM0012867 |            | 2019-04-17 16:05:57   | dknick   |
| ▶ Ideas                  |           |             | <u> </u> |                         |                               | -                   |                             |            |                       |          |
| ▼ Demands                |           |             | í        | RITM0012808             | <ul> <li>Requested</li> </ul> | FS Feather Shoopman | Requested Item: RITM0012808 |            | 2019-04-16 14:15:35   | cverdu   |
| Create New               |           |             | í        | RITM0012794             | <ul> <li>Requested</li> </ul> | FS Feather Shoopman | Requested Item: RITM0012794 |            | 2019-04-16 13:41:08   | aletts   |
| My Demands               |           |             | (j)      | RITM0012723             | Requested                     | FS Feather Shoopman | Requested Item: RITM0012723 |            | 2019-04-15 16:05:22   | jpurvi   |
| ITIL Service Catalog     |           |             | i        | RITM0012589             | Requested                     | FS Feather Shoopman | Requested Item: RITM0012589 |            | 2019-04-03 10:25:10   | _sbenee  |
| Clinical Service Catalog |           |             | $\odot$  |                         | <ul> <li>Deguested</li> </ul> | ES Foother Shoonman | Dequested Items DITM0012677 |            | 2010 04 02 10 10 41   | chanaa   |
| HR Catalog Legacy        |           |             | U        | RITM0012577             | <ul> <li>Requested</li> </ul> | reatter shoopman    | Requested item: RTM0012577  |            | 2019-04-03 10:10:41   | _spenee  |
| HR Portal                |           |             | (j)      | RITM0012576             | Requested                     | FS Feather Shoopman | Requested Item: RITM0012576 |            | 2019-04-03 10:15:33   | _sbenee  |
| Lab Service Catalog      |           |             | (j)      | RITM0012575             | Requested                     | FS Feather Shoopman | Requested Item: RITM0012575 |            | 2019-04-03 10:14:36   | _sbenee  |
|                          |           |             |          |                         |                               |                     |                             |            |                       |          |

- 6. Scroll down to the "Approvers" section of the RITM.
- 7. When you are ready to approve or reject the request click on the word "Requested" next to your name. (Feather, in this case).
- 8. The Approval will open.

|   | pprovers | Edit Go to Created v Search |                                      |                         | 44 - | 1 to 4 of 4 🕨 🍽 🖻   |
|---|----------|-----------------------------|--------------------------------------|-------------------------|------|---------------------|
|   | Approval | for = RITM0012867           |                                      |                         |      |                     |
| 錢 | Q        | ■ Approving                 | ≡ State                              | ≡ Approver              |      | ≡ Created ▼         |
|   | i        | Requested Item: RITM0012867 | • <u>Requested</u>                   | Sara Rasch              |      | 2019-04-17 16:05:57 |
|   | i        | Requested Item: RITM0012867 | • <u>Requested</u>                   | <u>Patricia Knaup</u>   |      | 2019-04-17 16:05:57 |
|   | i        | Requested Item: RITM0012867 | equested راله                        | Feather Shoopman        |      | 2019-04-17 16:05:57 |
|   | í        | Requested Item: RITM0012867 | <ul> <li><u>Requested</u></li> </ul> | <u>Tiffany Maldeney</u> |      | 2019-04-17 16:05:57 |

9. Click on the "Approve" or "Reject" button. (If reject, you must enter the reason, or instructions to correct the request in the comments section).

| Approval - RITM0012867 |                                |                                                        |         | ↓ √ | ooo Update      | Approve  | Insert Insert and Stay  | Reject       | Save Delete | $\uparrow$ | $\downarrow$ |
|------------------------|--------------------------------|--------------------------------------------------------|---------|-----|-----------------|----------|-------------------------|--------------|-------------|------------|--------------|
| Approver   approver    | Feather Shoopman               | 0                                                      |         |     | Approving   doc | ument_id | Requested Item: RITM001 | 2867         | 0           |            | *            |
| State   state          | Requested   requested          |                                                        |         |     |                 |          |                         |              |             |            |              |
| Comments               | Comments                       |                                                        |         |     |                 |          |                         |              |             |            |              |
| _                      |                                |                                                        |         |     |                 |          |                         | Post         |             |            |              |
| Activities: 1          | DK David Knickmeyer            |                                                        |         |     |                 |          | Field changes • 2019-04 | -17 16:05:57 | Ð           |            |              |
|                        | Approver<br>Approving<br>State | Feather Shoopman<br>Requested Item: RITM0<br>Requested | 0012867 |     |                 |          |                         |              |             |            |              |
| Update Approve Insert  | Insert and Stay Reject         | Save Delete                                            |         |     |                 |          |                         |              |             |            |              |

10. You are returned to the RITM where you can see it is now approved.

|   | Approvers | Edit Go to Created V Search |                    |                         | 44 4 | 1 to 4 of 4 🕨 🍽 🖻            |
|---|-----------|-----------------------------|--------------------|-------------------------|------|------------------------------|
| 7 | Approval  | for = RITM0012867           |                    |                         |      |                              |
| 袋 | Q         | ■ Approving                 | ≡ State            | ■ Approver              |      | ≡ Created ▼                  |
|   | i         | Requested Item: RITM0012867 | No Longer Required | Sara Rasch              |      | 2019-04-17 16:05:57          |
|   | i         | Requested Item: RITM0012867 | No Longer Required | Patricia Knaup          |      | 2019-04-17 16:05:57          |
|   | i         | Requested Item: RITM0012867 | <u>Approved</u>    | Feather Shoopman        |      | 2019-04-17 16:05:57          |
|   | i         | Requested Item: RITM0012867 | No Longer Required | <u>Tiffany Maldeney</u> |      | 2019-04-17 16:05:57          |
|   | Actions   | on selected rows V          |                    |                         | 44 4 | 1 to 4 of 4 <b>&gt; &gt;</b> |

## End of Approver and Provisioner training